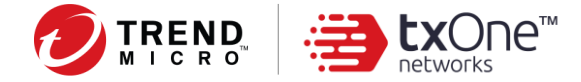

# Trend Micro Portable Security<sup>™</sup> 3

サイト管理者向け SIEM (セキュリティ情報イベント管理) ツール

ユーザガイド

2022年4月1日 ドキュメントバージョン 1.18

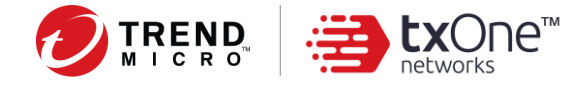

## 目次

| T  | rend Micro Portable Security™ 3 | . 1 |
|----|---------------------------------|-----|
| 1  | 概要                              | . 3 |
|    | 提供されるもの                         | . 3 |
|    | SIEM ツールのフローチャート                | . 3 |
| 2  | SIEM ツールについて                    | . 4 |
| 3  | 前提条件 - SIEM サーバでの設定             | . 5 |
|    | QRadar での設定                     | . 5 |
|    | Splunk での設定                     | . 8 |
|    | RSyslog での設定                    | 13  |
| 4  | SIEM ツールでの準備手順1                 | 13  |
|    | 対象環境                            | 13  |
|    | SIEM ツールの設定                     | 13  |
|    | config.ini の設定1                 | 14  |
| 5  | SIEM ツールの使用方法1                  | 15  |
| 6  | デバッグログの収集方法2                    | 22  |
| 7. | . TMPS3 ログの LEEF 形式の定義          | 23  |
|    | LEEF 2.0 の基本形式                  | 23  |
|    | カスタムイベントキーブロック                  | 23  |

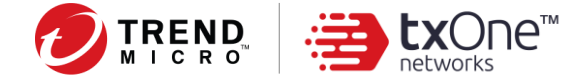

1. 概要

### 提供されるもの

SIEM ツールパッケージ (SIEM-tool.zip)

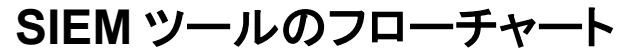

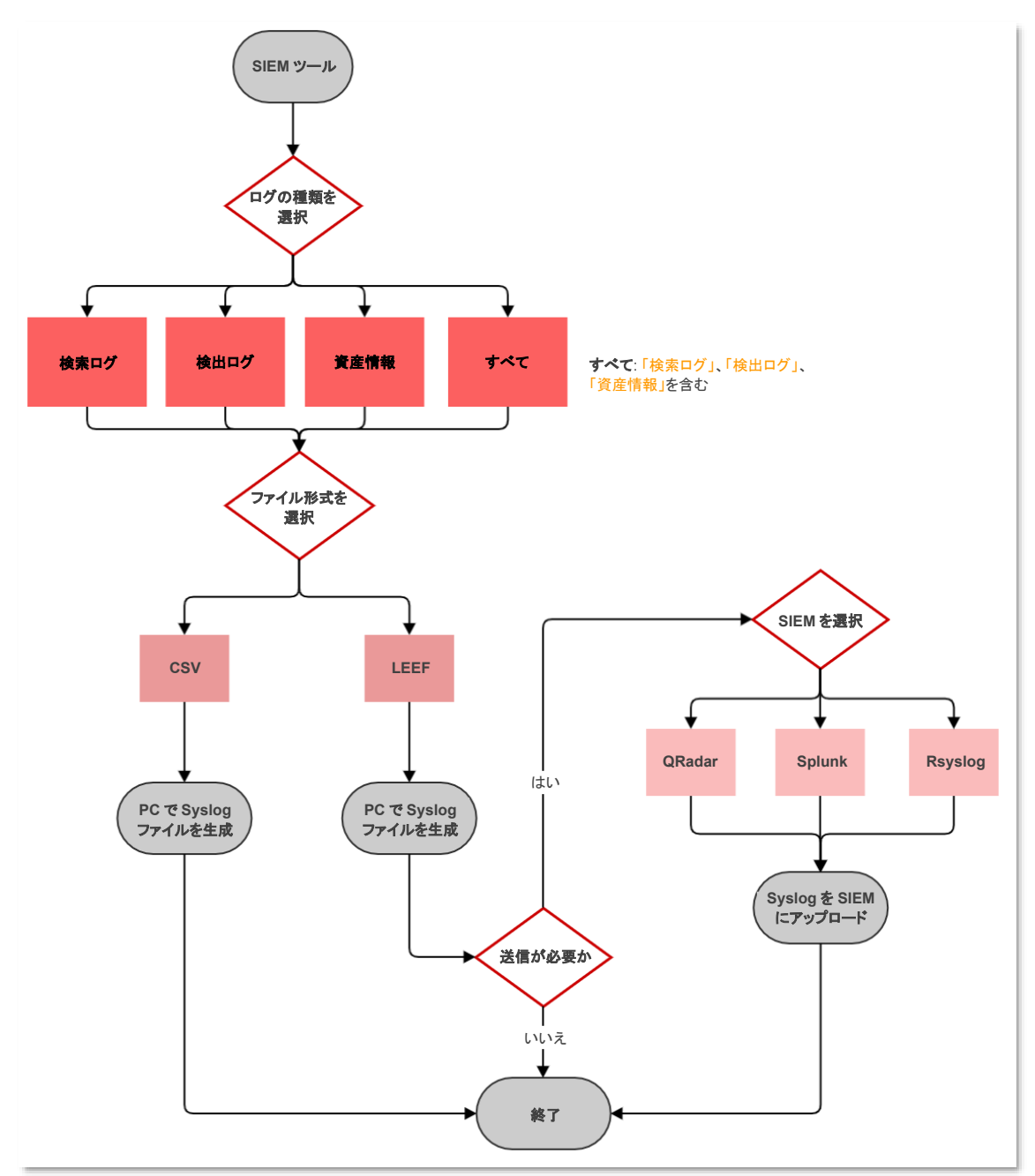

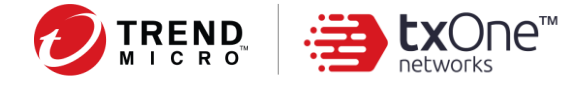

# 2. SIEM ツールについて

- 1. SIEM ツールはコマンドラインインタフェースとして設計されており、オペレータは、管理プロ グラムがインストールされたコンピュータから SIEM サーバに**ログ**のクエリを実行できます。
- ログの定義: ログには「検索ログ」、「検出ログ」、および「資産情報」があります。
   そのいずれか1つまたはすべてを選択して、エクスポート/送信を行うことができます。
  - 検索ログ:検索したエンドポイントのリストとともに、脅威が検出された/検出されなかった、または検索がキャンセルされたなど、すべての結果が含まれます。
  - 検出ログ:検索したエンドポイントのリストとともに、「脅威が検出された」結果のみが含まれます。ログファイルには、各検出が1列ごとに記録されます。脅威の検出されなかった結果は保存されません。
  - 資産情報:検索したエンドポイントのリストとともに、次の3つのファイルを含む資産情報 が含まれます。
    - 資産情報: システムとハードウェアの情報
    - アプリケーション情報: インストールされているアプリケーションのリスト
    - アップデート情報: アップデートの情報 (Microsoft アプリケーションのみ)

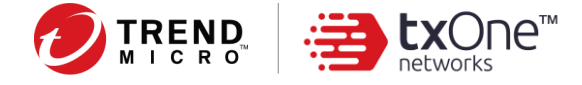

# 3. 前提条件 - SIEM サーバでの設定

## **QRadar** での設定

- 1. ログソースタイプを作成します。
  - a. [Admin]→[DSM Editor] の順にクリックし、[Select Log Source Type] 画面で [Create New] をクリックします。
  - b. この**ログソースタイプ**の名前を指定します。

|                                 | uny, or create a new Log | Source Type |
|---------------------------------|--------------------------|-------------|
| Log Source Type Name            |                          |             |
| Trend Micro Portable Security 3 |                          |             |
|                                 | Save                     | Go Back     |
|                                 |                          |             |
|                                 |                          |             |
|                                 |                          |             |
|                                 |                          |             |
|                                 |                          |             |
|                                 |                          | Cancel      |

- 2. ログソースを作成します。
  - a. [Admin]→[Log Sources] の順にクリックし、[Log Sources] 画面で [Add] をクリックしま

| 👂 Log Sou                | urces - Google        | e Chrome    |                                       |               |                       |               |                                        |                                       |              |                  |                                     |                     | _                                |                       |
|--------------------------|-----------------------|-------------|---------------------------------------|---------------|-----------------------|---------------|----------------------------------------|---------------------------------------|--------------|------------------|-------------------------------------|---------------------|----------------------------------|-----------------------|
| A Not s                  | ecure                 | /c          | onsole/do/c                           | ore/gener     | ricsearchlist         | ?appName      | =eventview                             | ver&pageld                            | l=SensorDe   | viceList         |                                     |                     |                                  |                       |
|                          | terrace will be       | unavaliable | in luture versi                       | ions of QRa   | adar. Downloa         | au the new G  | arkadar Log S                          | ource manag                           | Jemenr App 1 | TOTIL THE I DIVI | App Excliait                        | ye.                 |                                  |                       |
| Don't S<br>Search For: [ | Show Me Agai<br>Group | All L       | Me Later<br>og Source Gro             | oups          | Gillian Downloa       | o 🗋 Add       | ¥Edit 🖾 Er                             | nable/Disable                         | Delete B     | ulk Actions V    | Extensions                          | ye.<br>ه_ي_ Parsing | Order 🎒 As                       | ssign                 |
| Search For: [            | Group<br>Desc         | All L       | Me Later<br>og Source Gro<br>Protocol | oups<br>Group | Log<br>Source<br>Type | • Add Enabled | Edit Er<br>Log<br>Source<br>Identifier | nable/Disable<br>Target<br>Destinatic | Credibility  | Autodiscc        | Extensions<br>Last<br>Event<br>Time | Creation<br>Date    | Order P As<br>Modificati<br>Date | Aver<br>EPS (<br>Minu |

b. 他の関連情報とともに、管理プログラムがインストールされたコンピュータの IP アドレス を [Log Source Identifier] に入力します。

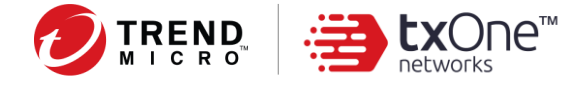

| Log Sources - Google Chrome                                        | - 🗆                                                                                                    |
|--------------------------------------------------------------------|----------------------------------------------------------------------------------------------------|
| A Not secure /co                                                   | nsole/do/sem/maintainSensorDevice?dispatch=edit&appName=eventviewer&pageId=SensorDeviceList&hasSearched=false&idited and the sense of the sense of |
| Edit a log source                                                  |                                                                                                    |
| This log source uses an undocum<br>format unrecognized by the DSM. | ented protocol. IBM Support cannot troubleshoot problems with receiving event data. Events received by an undocumented protocol may be in a<br>Use the DSM Editor to resolve any parsing issues.                                                                                                    |
| Log Source Name                                                    | TMPS3 TLS syslog                                                                                                    |
| Log Source Description                                             | TLS syslog for TMPS3                                                                                                    |
| Log Source Type                                                    | Trend Micro Portable Security 3                                                                                                    |
| Protocol Configuration                                             | TLS Syslog (Undocumented)                                                                                                    |
| Log Source Identifier                                              |                                                                                                    |
| TLS Listen Port 😮                                                  | 8514                                                                                                    |
| Authentication Mode 🕝                                              | TLS v                                                                                                    |
| Certificate Type 💡                                                 | Generate Certificate ✔                                                                                                    |
| Maximum Connections 📀                                              | 50                                                                                                    |
| TLS Protocols (?)                                                  | TLS 1.2 and above 🗸                                                                                                    |
| Enabled                                                            |                                                                                                    |
| Credibility                                                        | 5 🗸                                                                                                    |
| Target Event Collector                                             | eventcollector0 :: localhost 🗸                                                                                                    |
| Coalescing Events                                                  |                                                                                                    |
| Store Event Payload                                                |                                                                                                    |
| Log Source Extension                                               | Select an Extension 🗸                                                                                                    |
| Please select any groups you would                                 | I like this log source to be a member of:                                                                                                    |
|                                                                    |                                                                                                    |
|                                                                    |                                                                                                    |
|                                                                    |                                                                                                    |
|                                                                    | Save Cancel                                                                                                    |

 c. 保存後、[Admin] タブに移動し、[Advanced]→[Deploy Full Configuration] の順にク リックして、作成したログソースを配信します。

| Dashboard Offenses L                          | og Activity Network Acti       | vity Assets Reports                             | Admin                  |                                |                   | System Time: 2:4 |
|-----------------------------------------------|--------------------------------|-------------------------------------------------|------------------------|--------------------------------|-------------------|------------------|
| Admin                                         | C Deploy Changes Adva          | nced ¥                                          |                        |                                |                   |                  |
| <ul> <li>System Configuration</li> </ul>      | Assets                         | Clean SIM Model                                 |                        |                                |                   |                  |
| Data Sources                                  | <b>6</b>                       | Deploy Full Configuration<br>Restart Web Server |                        |                                |                   |                  |
| Remote Networks and<br>Services Configuration | Custom Asset Properties        |                                                 |                        |                                |                   |                  |
|                                               | Data Sources                   |                                                 |                        |                                |                   |                  |
|                                               | Events                         |                                                 |                        |                                |                   |                  |
|                                               |                                |                                                 |                        | - <del></del>                  | 1                 |                  |
|                                               | DSM Editor                     | WinCollect                                      | Log Sources            | Log Source Extensions          | Log Source Groups |                  |
|                                               | _                              |                                                 |                        | 0                              |                   |                  |
|                                               |                                | 0                                               | 1                      | 1010                           |                   |                  |
|                                               | Log Source Parsing<br>Ordering | Custom Event Properties                         | Event Retention        | Data Obfuscation<br>Management |                   |                  |
|                                               | Flows                          |                                                 |                        |                                |                   |                  |
|                                               | <b>\$</b>                      | ₹ <del>\</del> @                                | 80                     | 2.                             |                   |                  |
|                                               | Flow Sources                   | Flow Sources Aliases                            | Custom Flow Properties | Flow Retention                 |                   |                  |
|                                               | Custom Actions                 |                                                 |                        |                                |                   |                  |
|                                               | 8                              |                                                 |                        |                                |                   |                  |
|                                               | Define Actions                 |                                                 |                        |                                |                   |                  |

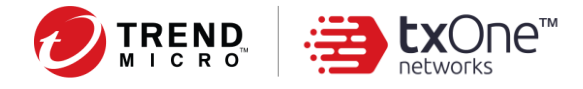

- 3. QRadar の証明書ファイルを SIEM ツールにコピーします。
  - a. TLS 暗号化されたログを送信するには、クライアントに SIEM サーバの証明書ファイル が必要です。
  - b. QRadarの証明書ファイルは、/opt/qradar/conf/trusted\_certificates にあります。
  - c. /opt/qradar/conf/trusted\_certificates/syslog-tls.cert を SIEM ツールのフォルダにコ ピーして、config.ini に記載されている SIEM ツールのファイル名が正しいことを確認し ます。
- 4. 「<u>4. SIEM ツールでの準備手順</u>」を参照して、ログを QRadar に送信します。
- 5. QRadar に戻り、DSM エディタでログを開きます。
  - a. [Log Activity] をクリックします。
  - b. [Add Filter] をクリックして、[Parameter] に [Log Source [Indexed]] を、[Operator] に
     [Equals] を選択し、[Log Source] を選択して、SIEM ツールから送信されたログを表示
     します。

| Parameter:           | Operator:                  | Value:                               |                                                                     |  |
|----------------------|----------------------------|--------------------------------------|---------------------------------------------------------------------|--|
| Log Source [Indexed] | <ul> <li>Equals</li> </ul> | <ul> <li>Log Source Group</li> </ul> | p: Select a group 👻                                                 |  |
|                      |                            | Log Source Filter:                   | Type to Filter                                                      |  |
|                      |                            |                                      | SIM Audit-2 :: localhost                                            |  |
|                      |                            | Log Source:                          | SIM Generic Log DSM-7 :: localhost<br>Search Results-2 :: localhost |  |
|                      |                            | Log Odito.                           | System Notification-2 :: localhost                                  |  |
|                      |                            |                                      | TMPS3 TLS syslog                                                    |  |
|                      |                            |                                      | TMP 33 TE3 syslog                                                   |  |

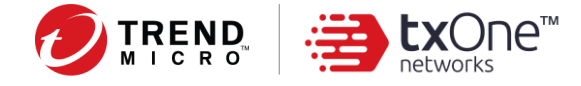

## Splunk での設定

1. 検索ログ、検出ログ、および資産情報に関する3種類のログそれぞれに新規インデックス を追加します。

注意:インデックスはログと同じ名前にする必要があります。

例: scannedlog、detectedlog、assetinfo、applicationinfo、および updateinfo

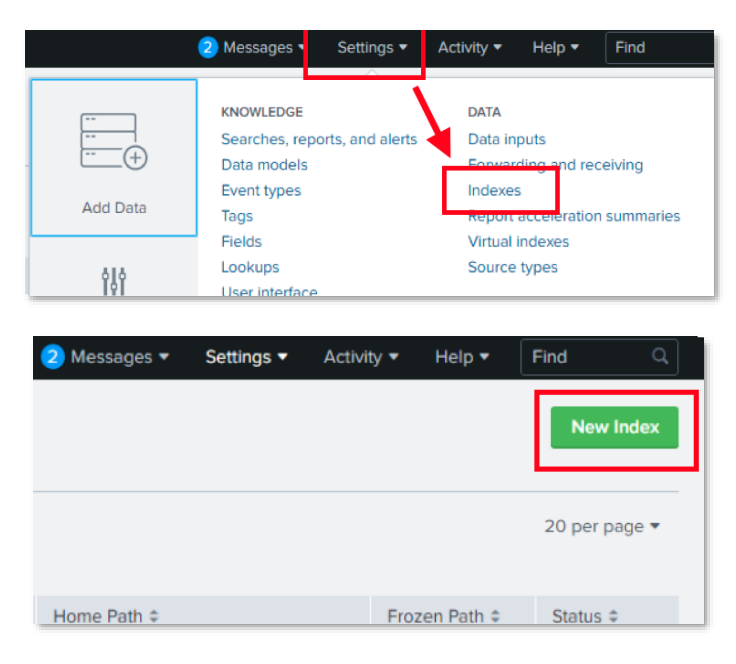

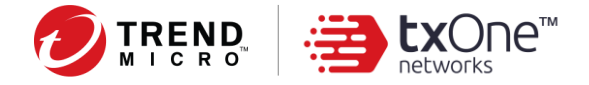

| General Settings         |                                                                        |                                                    |  |  |  |  |
|--------------------------|------------------------------------------------------------------------|----------------------------------------------------|--|--|--|--|
| Index Name               | scannedlog                                                             |                                                    |  |  |  |  |
|                          | Set index name (e.g., INDEX_NAME). Search using index=IND              | DEX_NAME.                                          |  |  |  |  |
| Index Data Type          | Events                                                                 | Metrics                                            |  |  |  |  |
|                          | The type of data to store (event-based or metrics).                    |                                                    |  |  |  |  |
| Home Path                | optional                                                               |                                                    |  |  |  |  |
|                          | Hot/warm db path. Leave black for default (\$SPLUNK_DB/IN              | DEX_NAME/db).                                      |  |  |  |  |
| Cold Path                | optional                                                               |                                                    |  |  |  |  |
|                          | Cold db path. Leave blank for defails (\$SPLUNK_DB/INDEX_NAME/colddb). |                                                    |  |  |  |  |
| Thawed Path              | optional                                                               |                                                    |  |  |  |  |
|                          | Thawed/resurrected db path. Leave blank for default (\$SPLU            | NK_DB/INDEX_NAME/thaweddb).                        |  |  |  |  |
| Data Integrity Check     | Enable                                                                 | Disable                                            |  |  |  |  |
|                          | Enable this if you want Splunk to compute hashes on every s            | ilice of your data for the purpose of data integri |  |  |  |  |
| Max Size of Entire Index | 500                                                                    | GB 🕶                                               |  |  |  |  |
|                          | Maximum target size of entire index.                                   |                                                    |  |  |  |  |
| Max Size of              | auto                                                                   | GB 🕶                                               |  |  |  |  |
| Hot/Warm/Cold Bucket     | Maximum target size of buckets. Enter 'auto_high_volume is             | or high-volume indexes.                            |  |  |  |  |
| Frozen Path              | optional                                                               |                                                    |  |  |  |  |
|                          | Frozen bucket archive path. Set this if you want Splunk to au          | tomatically archive frozen buckets.                |  |  |  |  |
| Арр                      | Search & Repo                                                          | orting                                             |  |  |  |  |
| Storage Optimization     |                                                                        |                                                    |  |  |  |  |
|                          |                                                                        |                                                    |  |  |  |  |

2. 次に示す手順に従って、HTTP イベントコレクタを設定します。

|                                                                                                    |                       | Messages • Settings •                                     | Activity • Help •                                 |
|----------------------------------------------------------------------------------------------------|-----------------------|-----------------------------------------------------------|---------------------------------------------------|
| ports, and scripted inputs. If you want to set up forwarding and receiving between two Splunk instances, go t |                       | KNOWLEDGE<br>Searches, reports, and alerts<br>Data models | DATA<br>Data inputs<br>Forwarding and             |
| Local inputs                                                                                                  | Add Data              | Event types                                               | Indexes<br>Report accelerat                       |
| Туре                                                                                                    | 414                   | Fields<br>Lookups                                         | Virtual indexes<br>Source types                   |
| Files & Directories<br>Index a local file or monitor an entire directory.                                     | Monitoring<br>Console | User interface<br>Advanced search<br>All configurations   | DISTRIBUTED ENV                                   |
| HTTP Event Collector<br>Receive data over HTTP or HTTPS.                                                      |                       | SYSTEM<br>Server settings                                 | Forwarder mana<br>Data Fabric<br>Distributed sear |

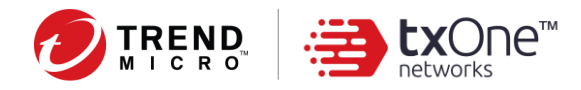

| 2 Messages 🔻 | Settings 🔻 | Activity 🕶 | Help 🔻                     | Find      | ٩     |
|--------------|------------|------------|----------------------------|-----------|-------|
|              |            | GI         | obal Settin <sub>g</sub> s | New T     | oken  |
|              |            |            |                            | 20 per pa | age ▼ |
| rce Type 🗢   | Index ‡    |            | Sta                        | tus ¢     |       |
|              | scannedlo  | bg         | Ena                        | abled     |       |

|                                                                                                |               |                    |            |            |             |                 | 2 Messages 🔻 |
|------------------------------------------------------------------------------------------------|---------------|--------------------|------------|------------|-------------|-----------------|--------------|
| Add Data                                                                                       | Select Source | e Input Settings   | Review     | -O<br>Done | < Bac       | k Next>         |              |
| Files & Directories<br>Upload a file, index a local file, or monitor an entire directory.      |               | Configure a new to | ken for re | ceiving da | ita over tr | TTP. Learn More | 12           |
| HTTP Event Collector<br>Configure tokens that clients can use to send data over HTTP<br>HTTPS. | ) or          | Source name ov     | Name       | TMPS3      | HEC         |                 |              |
| TCP / UDP<br>Configure the Splunk platform to listen on a network port.                        |               | Desc               | ription ?  | optional   |             |                 |              |
| Scripts<br>Get data from any API, service, or database with a script.                          |               | Output Group (     | optional)  |            |             | Nor             | ie 🔻         |

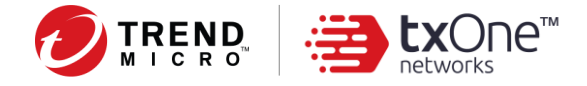

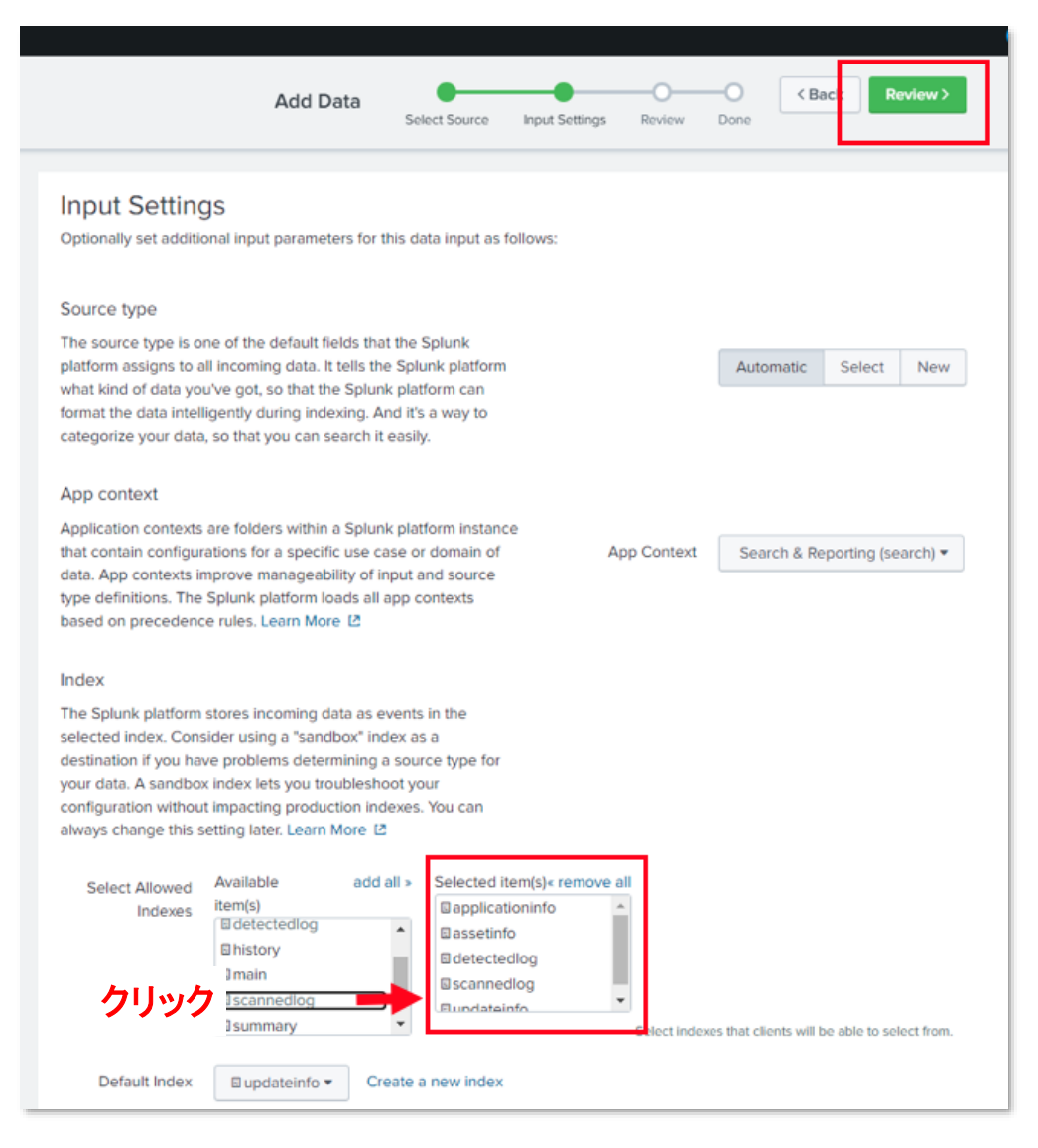

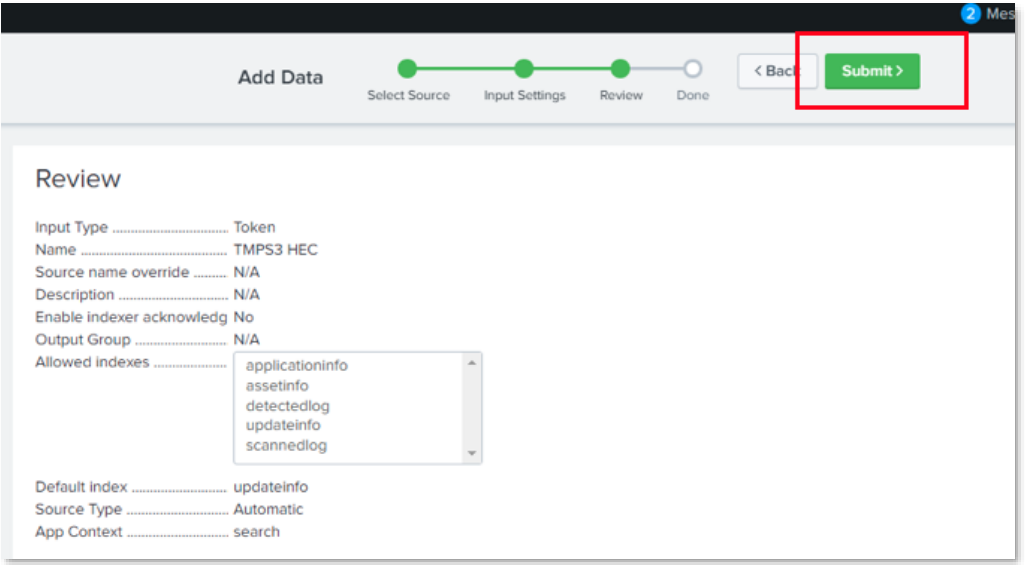

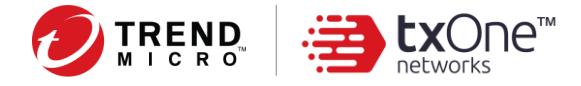

3. [Token Value] を config.ini ファイルの「[Splunk] Token」パラメータにコピーします。

| HTTP Event Collector Data Inputs > HTTP Event Collector |                |                    |       |                |  |  |  |
|---------------------------------------------------------|----------------|--------------------|-------|----------------|--|--|--|
| 1 Tokens                                                | App: All 🔻     | filter             | Q     |                |  |  |  |
| Name *                                                  |                | Actions            |       | Token Value \$ |  |  |  |
| TMPS3 HEC<br>Trend Micro Portable S                     | ecurity 3 Logs | Edit Dis<br>Delete | sable |                |  |  |  |

4. 「<u>4. SIEM ツールでの準備手順</u>」を参照して、ログを Splunk に送信します。

Splunk に戻り、作成されたインデックスを検索して、SIEM ツールから送信されたログを表示します。

| <b>splunk</b> >enterprise                                                                                       | App: Search &   | Report    | ing 🔻                      | 2                                                                                                    |  |  |  |  |  |  |
|----------------------------------------------------------------------------------------------------|-----------------|-----------|----------------------------|----------------------------------------------------------------------------------------------------|--|--|--|--|--|--|
| Search Analytics                                                                                                | Datasets R      | Reports   | Alerts Da                  | shboards                                                                                                    |  |  |  |  |  |  |
| New Search                                                                                                    | New Search      |           |                            |                                                                                                    |  |  |  |  |  |  |
| ✓ 10 events (6/30/20 11:00                                                                                      | :00.000 PM to 7 | 7/1/20 11 | :40:35.000 PM)             | No Event Sampling 🔻                                                                                                    |  |  |  |  |  |  |
| Events (10) Patterns                                                                                            | Statistics      | Visua     | lization                   |                                                                                                    |  |  |  |  |  |  |
| Format Timeline -                                                                                               | - Zoom Out      | + Zoo     | m to Selection             | × Deselect                                                                                                    |  |  |  |  |  |  |
|                                                                                                    |                 | List      | <ul> <li>Format</li> </ul> | 20 Per Page ▼                                                                                                    |  |  |  |  |  |  |
| < Hide Fields                                                                                                   | i≣ All Fields   | i         | Time                       | Event                                                                                                    |  |  |  |  |  |  |
| SELECTED FIELDS<br>a host 5<br>a source 1<br>a sourcetype 1<br>INTERESTING FIELDS<br>a aggresiveLevel 1         |                 | >         | 7/1/20<br>11:14:24.000 PM  | <pre>&lt;166&gt;LEEF:2.0 TrendMicro PortableSecurity 3.0 devTime=Jun 30 2020 10:13:48 devTimeFormat=MPM dd yyyy B95-335C2101449A) logVersion=3.0 startTime=Jun 30 2020 10:13:48 endTime=Jun 30 2020 10:13:53 o deviceVid=2203 devicePid=383 deviceSid=BD0107088AD01A226657 hostName=WIN-JBFCTUNF08S hostOs= tMac=00:0C:29:6C:12:C3 hostOs=Wicrosoft Windows 7 Enterprise Edition Service Pack 1 (build 7601), 32-bid eatType=Virus threatRisk=2 takenAct=Fix takenActResult=Fixed threatHash=845ce2aebab4639c19f938 \james_chang\Desktop\Wew folder\eicar.txt host = WIN-JBFCTUNF08S source = TMPS3 sourcetype = bd</pre> |  |  |  |  |  |  |
| a deviceID 2<br>a deviceName 2<br># devicePid 2<br>a deviceSid 2<br># deviceVid 1<br>a devTime 4<br>a devTime 4 |                 | >         | 7/1/20<br>11:14:24.000 PM  | <pre>&lt;166&gt;LEEF:2.0 TrendMicro PortableSecurity 3.0 devTime=Jun 30 2020 10:14:57 devTimeFormat=MM dd yyyy 9E0-5B&amp;F8186B59) logVerion=2.0 startTime=Jun 30 2020 10:14:57 endTime=Jun 30 2020 10:14:57 deviceVid=2203 devicePid=3837 deviceSid=BD0187089A38A920BD25 hostName=WIN=JBFCTUNF085 hostDomai 0c:29:6C:12:C3 hostOS=Microsoft Windows 7 Enterprise Edition Service Pack 1 (build 7601), 32-bit a Virus threatRisk= takenAct=Fix takenActResult=Fixed threatHash= threatPath=C:\Users\james host = WIN_JBFCTUNF085   source = TMPS3   sourcetype = bdt</pre>                                               |  |  |  |  |  |  |

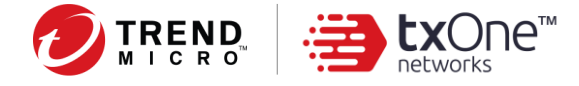

## RSyslog での設定

関連する修正を RSyslog 設定に記述できます。

- Syslog メッセージの設定時に <Priority> 情報をすべての送信メッセージに含めたい場合:
   \$ActionFileDefaultTemplate RSYSLOG\_TraditionalFileFormat ではなく、
   \$ActionFileDefaultTemplate RSYSLOG\_SyslogProtocol23Format を使用してください。
- 2. データの文字化けを防止するには:

**\$EscapeControlCharactersOnReceive off**を設定してください。

これらの設定を/etc/rsyslog.confで修正した後、rsyslogdを再起動してください。

# 4. SIEM ツールでの準備手順

## 対象環境

管理プログラムがインストールされたコンピュータ

## SIEM ツールの設定

 サブフォルダとファイルを含め、SIEM-Tool フォルダを適切な場所に保存します (例: C:¥work¥SIEM-tool¥)。

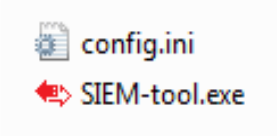

- 2. SIEM-Tool フォルダで、 Config.ini ファイルを必要に応じて確認および修正します。
  - a. SIEM-Tool フォルダの、Config.ini ファイルをテキストエディタで開きます。
  - b. SIEM サーバの設定に合わせて Config.ini を修正します。

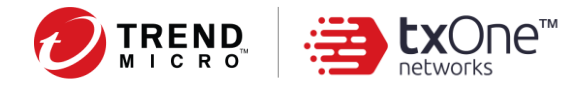

# config.ini の設定

| [Section] パラメータ   | 説明                                                                                                    |
|-------------------|----------------------------------------------------------------------------------------------------|
| [General Setting] | この.iniファイルには、初期設定がいくつか用意されています。コマンドラインインタ<br>フェースから同じオプションを指定してツールを実行すると、それらの設定が上書き<br>されます。                                                                                                    |
| Startdate         | <ul> <li>クエリを開始する日付を指定します。クエリの対象は「Startdate」から現在までです。</li> <li>注意: <ol> <li>この値を空にすると、管理プログラム内の最も古い記録からクエリが開始されます。</li> <li>SIEM ツールから SIEM へのログの転送が完了すると、この値は自動的に更新されます。</li> <li>各ログの時間は各コンピュータのローカル時間によって異なります。<br/>タイムスタンプに基づくログの転送でエラーが発生しないようにするには、</li> </ol></li></ul> |
| Facility          | SIEM サーバがログのカテゴリを識別するためのファシリティコードを示す整数値で<br>す。<br>初期設定は LOG_LOCAL4 (20) です。                                                                                                    |
| InstalledFolder   | 管理プログラムのインストール先が初期設定と異なる場合は、「;」記号を削除して、<br>独自のインストール先に更新します。                                                                                                    |
| Event=1xxx        | 「検索」ログのイベントに対する初期設定の重大度レベルです。<br>この各イベントの初期設定値は、ログファイル内のステータスや結果で使用され、<br>受信イベントの重大度を識別します。                                                                                                    |
| Event=2xxx        | 「検出」ログのイベントに対する初期設定の重大度レベルです。<br>この各イベントの初期設定値は、ログファイル内のステータスや結果で使用され、<br>受信イベントの重大度を識別します。                                                                                                    |
| Event=3xxx        | 「資産情報」ログのイベントに対する初期設定の重大度レベルです。                                                                                                    |
| LeefTimeFormat    | LEEF 形式の時間の形式の設定です。                                                                                                    |
| [Splunk]          | Splunk 向けの設定                                                                                                    |
| ServerAddress     | Splunkの IP アドレスまたはホスト名                                                                                                    |
| ServerPort        | Splunkの待機ポート                                                                                                    |
| Token             | Splunkとの通信に使用するトークン                                                                                                    |

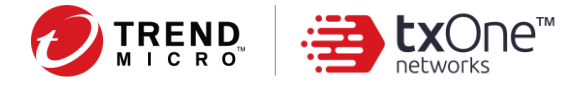

| [Section] パラメータ | 説明                                    |
|-----------------|---------------------------------------|
| [QRadar]        | QRadar 向けの設定                          |
| ServerAddress   | QRadar の IP アドレスまたはホスト名               |
| ServerPort      | QRadar の待機ポート                         |
| CertFile        | QRadarとの通信に使用する証明書ファイルのパス             |
|                 |                                       |
| [RSyslog]       |                                       |
| ServerAddress   | RSyslogの IP アドレスまたはホスト名               |
| ServerPort      | RSyslog の待機ポート                        |
| Protocol        | RSyslog のネットワークプロトコル (現在は UDP のみサポート) |

# 5. SIEM ツールの使用方法

- 1. コマンドプロンプトを起動します。
  - a. Windows 7 の場合
    - i. キーボードで <Windows> キーを押します。
    - ii.「cmd」と入力します。
    - iii. [cmd] を右クリックし、[管理者として実行] をクリックしてコマンドプロンプトを起動します。

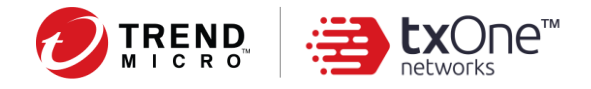

| Cmd .               | 8 | 開く(0)<br>管理者として実行(A)<br>タスクノ(-に表示する(K)<br>スタートメニューに表示する(U)<br>以前のノ(-ジョンの増元(V)<br>送る(N)<br>・<br>切り取り(T)<br>コピー(C)<br>削除(D)<br>ファイルの場所を関く(I)<br>プロパティ(R) |  |
|---------------------|---|----------------------------------------------------------------------------------------------------|--|
| ○ 検索結果の続きを表示<br>cmd | × | C Star 200 +                                                                                                    |  |

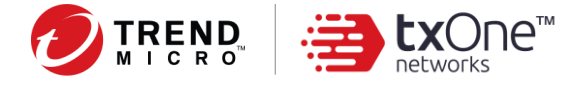

- b. Windows 10 の場合
  - i. 画面下部のメニューで Windows ロゴを右クリックします。
  - ii. 表示されるメニュー項目で、[コマンド プロンプト] を右クリックします。
  - iii. [その他]→[管理者として実行]の順に選択して、コマンドプロンプトを起動します。

| Milease | <b>すべて</b> アプリ ドキュ   | イント ウェブ その他       | ¥)                   |                                         | R                  |
|---------|----------------------|-------------------|----------------------|-----------------------------------------|--------------------|
| itely.  | 上位のアプリ               |                   |                      |                                         |                    |
|         | <b>■</b><br>エクスプローラー | <i>《</i> 》<br>メモ帳 | אדעם <i>ד</i> אעקב   | 1012<br>1012                            | Visual Studio Code |
|         | 量近<br>ム学 言語の設定       |                   | 01 7<br>++ 2<br>++ 9 | ァイルの場所を開く<br>タートにビン留めする<br>スク パーにビン留めする |                    |
|         | לעסל אעקנ            | ۲                 |                      |                                         |                    |
|         | Supportiool          |                   |                      |                                         |                    |
|         |                      |                   |                      |                                         | 0 <sup>0</sup>     |
| -       | ▶ 検索するには、ここに入        | カします              | 0 🛱 💽                | 🔲 🖻 🧯                                   |                    |

 現在のフォルダを、SIEM-Tool.exe が保存されているフォルダに変更します。次のとおりに 入力して、<Enter> キーを押します。

C:¥> cd C:¥work¥SIEM-Tool

3. コマンドプロンプトのカーソルが、「SIEM ツール」のディレクトリに変わります。

-h オプションを指定して次の実行可能ファイル名を入力し、<Enter> キーを押して実行します。

C:¥work¥SIEM-Tool> SIEM-Tool.exe -h

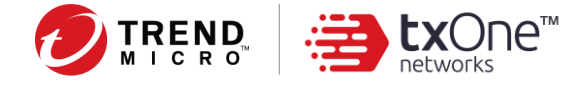

#### 4. 「ヘルプ」情報が表示されます。

```
Trend Micro Portable Security 3
(c) 2020 Trend Micro Incorporated. All Rights Reserved.
Usage:
  SIEM-tool.exe export --log=<log> --format=<format> [--date <from> <to>] (--
ip=<ip> | [--netmask=<netmask>]) [--hostname=<hostname>] [-d | --debug]
  SIEM-tool.exe send --siem=<siem> --log=<log> [--startdate=<startdate>] [-d |
--debug]
  SIEM-tool.exe -h | --help
  SIEM-tool.exe -v | --version
Arguments:
            Export logs from Management Program to a local directory
  export
            Generate logs to a local directory and also send them to SIEM
  send
Options:
  -h, --help
                            Show help screen
  -v, --version
                            Show SIEM-tool version
  -d, --debug
                            Run in debug mode
  --log=<log>
                            Select type of log to be exported
                            (scannedlog | detectedlog | assetinfo | all)
                            e.g. --log=scannedlog
  --assetinfo=<assetinfo>
                            Select type of Asset Info to be exported
                            (default all)
                            (assetinfo | applicationinfo | updateinfo | all)
                            e.g. --assetinfo=assetinfo,applicationinfo
                            e.g. --assetinfo=assetinfo
                            e.g. --assetinfo=all
  --format=<format>
                            Select export log format (csv | leef)
                            e.g. --format=csv
  --siem=<siem>
                            Input which SIEM platform you're uploading
                            to (qradar | splunk | rsyslog)
                            e.g. --siem=qradar
                            Filter entries by a range of dates (ddMMyyyy)
  --date
                            e.g. --date 01012000 31122017
  --ip=<ip>
                            Filter entries by host ip
                            e.g. --ip=192.168.0.1
  --netmask=<netmask>
                            Filter entries by netmask
                            e.g. --netmask=192.168.0.0/24
  --hostname=<hostname>
                            Filter entries by host name
                            e.g. --hostname=france
```

\_\_\_\_\_

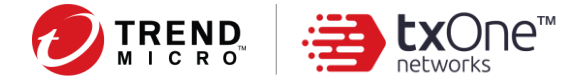

--startdate=<startdate> Specify the starting date to query from "startdate" e.g. --startdate="2018-03-05 12:16:08"

- 5. 一般的なユースケースは次のとおりです。
  - a. すべてのログをエクスポートし、初期設定の LEEF 形式で QRadar サーバに送信する:

C:¥work¥SIEM-Tool> SIEM-Tool.exe send --log=all --siem=qradar

#### 注意:

- 1. [QRadar] セクションのすべての設定が正しく行われていることを確認してください。
- サポートされるのは、LEEF 形式での SIEM サーバ (QRadar/Splunk) へのログの送信のみです。
- b. **タスク スケジューラ**を使用し、すべてのログを自動的にエクスポートして、初期設定 の LEEF 形式で Splunk に送信する:
  - i. 自動化ジョブに使用するバッチスクリプトを用意します。

以下を参考にしてください。

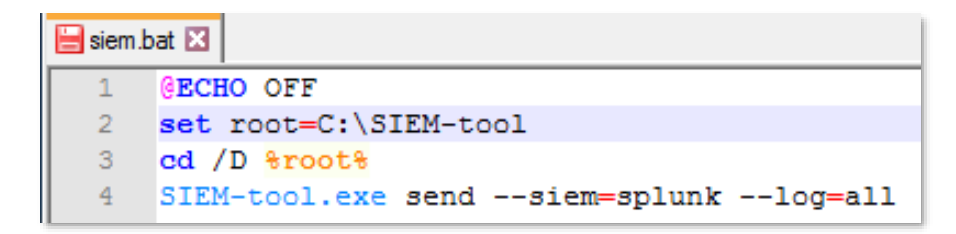

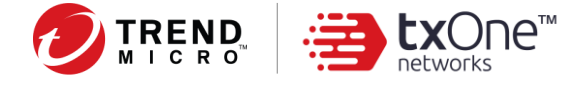

ii. Windows メニューから [タスク スケジューラ] を起動します。

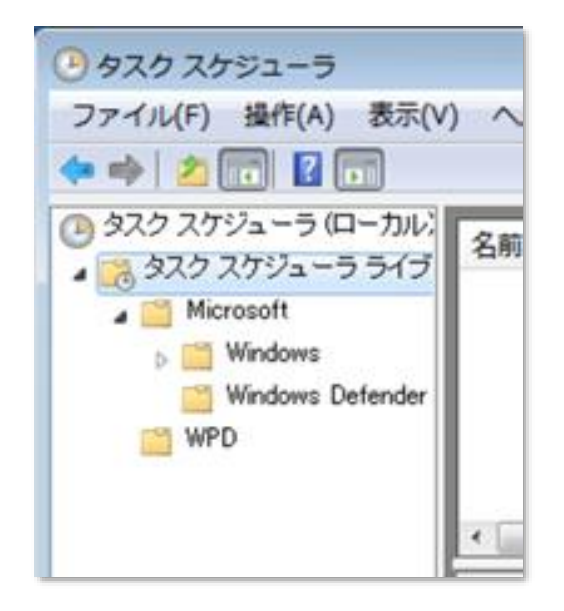

iii. タスクスケジューラの [全般] タブでユーザの権限を設定します。

| ● siem_bat のプロパティ (ローカル コンピューター) 🖾                                                        |   |  |  |  |
|-------------------------------------------------------------------------------------------|---|--|--|--|
| 全般   川ガー   操作   条件   設定   履歴 (無効)                                                         |   |  |  |  |
| 名前(M): siem_bat                                                                           |   |  |  |  |
| 場所: ¥                                                                                     |   |  |  |  |
| 作成者: WIN-5R9SEFC2PJ7¥ellen_h_huang                                                        |   |  |  |  |
| [兒明(D):                                                                                   |   |  |  |  |
|                                                                                           |   |  |  |  |
|                                                                                           |   |  |  |  |
| セキュリティオブション                                                                               |   |  |  |  |
| タスクの実行時に使うユーザーアガウンド:<br>WIN-5R9SEFC2P.12Vellen b buang コーザーキたけがルージの変更(1)                  |   |  |  |  |
| ○ つーザーがログオンルブ()るときのみま行する(R)                                                               |   |  |  |  |
| ユーリーがログオンしているとそのが美江する(K)     コーザーがログオンしているとそのが美江する(K)                                     |   |  |  |  |
| ◎ エージールロジオンOCC+SM2フルビルルイジジタミロ 9 SC+V<br>□ パンワードを保存した()(P)タンクがアクヤンできるのはローカル コンピューター リソースのみ |   |  |  |  |
|                                                                                           |   |  |  |  |
|                                                                                           |   |  |  |  |
| ■ 表示しな(J(E) 構成(C): Windows Vista <sup>™</sup> , Windows Server <sup>™</sup> 2008 ▼        |   |  |  |  |
| OK キャンセル                                                                                  | J |  |  |  |

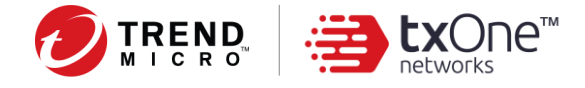

iv. **[トリガー]** タブでスケジュールに従うトリガーを設定します。

| 新しいトリガー                                         |                                                                             |
|-------------------------------------------------|-----------------------------------------------------------------------------|
| タスクの開始(G): [                                    | スケジュールに従う                                                                   |
| 設定<br>① 1 回(N)<br>④ 毎日(D)<br>② 毎週(W)<br>④ 毎月(M) | 間約6(S): 4/20/2021 - 12:28:50 PM - タイムゾーンにまたがって同期(Z)<br>間第篇(C): 1 日          |
| 詳細設定<br>置 遅延時間を<br>同 繰り返し間                      | 指定する (ランダム)(K): 1時間 -<br>輝(P): 1時間 -<br>55555555555555555555555555555555555 |
|                                                 | り返し継続時間の最後に実行中のすべてのタスクを停止する(I)                                              |
| ◎ 停止するま                                         | での時間(L): 3日間 -                                                              |
| 有効期限(X)                                         |                                                                             |
| ☑ 有効(B)                                         |                                                                             |
|                                                 | OK キャンセル                                                                    |
|                                                 |                                                                             |

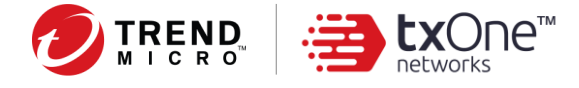

 v. SIEM-tool.exe のタスクを含むバッチスクリプトで [操作] を設定し、[OK] をク リックします。最初のバッチが実行されれば、あとは設定された間隔で Splunk サーバがログを受信します (例:5分ごと)。

|                                                                                               | 操作の編集<br>この57かで客行する場合をお安して(デおい)                                                           |       |
|-----------------------------------------------------------------------------------------------|-------------------------------------------------------------------------------------------|-------|
| G siem_bat のプロパティ (ローカル コンピューター)     全般 トリガー 操作 条件 設定 履歴 (無効)     タスクを作成する場合、タスクの開始時に発生する操作を指 | 操作ID: プログラムの開始<br>設定<br>プログラム/スクリプト(P):<br>CWUsersWellen_h_hwangWDesktopWsiem.bat<br>参照(R | •     |
| 操作<br>プログラムの開始<br>C-¥Users¥ellen_h_huang¥Desk<br>・ …<br>新規(N)_ 編集(E)_ 新客(D)                   | 3 目数の)適加 (オプションXA):<br>開始 (オプションXT):<br>OK キャン                                            | -tzik |

c. 2000/01/01 から 2017/12/31 までの scannedlog を CSV 形式でローカルディレクト リにエクスポートする:

C:¥work¥SIEM-Tool> SIEM-Tool.exe export --log=scannedlog --format=csv --date 01012000 31122017

# 6. デバッグログの収集方法

- -dオプションに続けてエラーの原因となったコマンドを入力することで、デバッグモードを有効にします。
- 2. デバッグメッセージは debug\_log\_SIEM-tool.txt に収集されます。

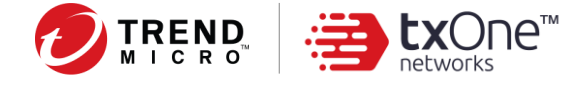

# 7. TMPS3 ログの LEEF 形式の定義

## LEEF 2.0 の基本形式

LEEF:2.0|ベンダ|製品|バージョン|イベント ID|カスタムイベントキーブロック

#### カスタムイベントキーブロック

• scannedlog

| 列                 | 説明                                  | 例                                                   |
|-------------------|-------------------------------------|-----------------------------------------------------|
| devTime           | 日時                                  | devTime=Jul 10 2020 17:01:08                        |
| devTimeFormat     | 日時の形式                               | devTimeFormat=MMM dd yyyy HH:mm:ss                  |
| sev               | 重大度                                 | sev=2                                               |
| eventId           | イベント ID                             | eventId=1000                                        |
| logID             | ログ ID (一意のキー)                       | logID={A125CB7E-6A6B-4E8C-8D73-<br>17CD67773CBE}    |
| logVersion        | ログのバージョン (3.0)                      | logVersion=3.0                                      |
| startTime         | イベントの開始時間<br>(MMM dd yyyy HH:mm:ss) | startTime=Jul 10 2020 17:03:42                      |
| endTime           | イベントの終了時間<br>(MMM dd yyyy HH:mm:ss) | endTime=Jul 10 2020 17:03:42                        |
| deviceID          | デバイス ID                             | deviceID={868057F8-ADDC-49AB-934C-<br>B5B88E704521} |
| deviceName        | デバイス名                               | deviceName=TMPS3                                    |
| deviceVid         | USB デバイスのベンダ ID                     | deviceVid=2203                                      |
| devicePid         | USB デバイスの製品 ID                      | devicePid=3838                                      |
| deviceSid         | USB デバイスのシリアル ID                    | deviceSid=BD0107089A38A920BD25                      |
| scannerVersion    | 検索サービスのバージョン                        | scannerVersion=1.61.1162                            |
| scanEngineVersion | ウイルス検索エンジンのバージョン                    | scanEngineVersion=12.0.1008                         |

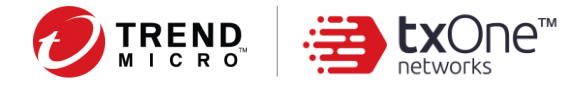

| 列                  | 説明                                                                  | 例                                                                    |
|--------------------|---------------------------------------------------------------------|----------------------------------------------------------------------|
| patternVersion     | ウイルスパターンファイルのバー<br>ジョン                                              | patternVersion=14.557.0                                              |
| hostName           | ホスト名                                                                | hostName=DESKTOP-2EOANGR                                             |
| hostDomain         | ホストドメイン                                                             | hostDomain=NT AUTHORITY                                              |
| userName           | ホストのログインユーザ名                                                        | userName=admin                                                       |
| hostIP             | ホストの IPv4 アドレス                                                      | hostIP=192.168.137.129                                               |
| hostMac            | ホストの MAC アドレス                                                       | hostMac=00:0C:29:7A:88:6C                                            |
| hostOS             | ホストの OS                                                             | hostOS=Microsoft Windows 10 Enterprise Edition (build 16299), 64-bit |
| scannedStatus      | 結果のステータス<br>(Scan completed、Scan canceled、<br>Scan suspended)       | scannedStatus=Scan completed                                         |
| scannedFiles       | 検索されたファイルの結果                                                        | scannedFiles=23                                                      |
| infectedFiles      | 感染したファイルの数                                                          | infectedFiles=0                                                      |
| fixedFiles         | 修正済みファイルの数                                                          | fixedFiles=0                                                         |
| scanTarget         | 検索対象のオプション(All、Quick、<br>Specified、<br>SafeLockApplicationLockdown) | scanTarget=Specified                                                 |
| exclusionPath      | 除外されたパス                                                             | exclusionPath=Specified                                              |
| exclusionFile      | 除外されたファイル                                                           | exclusionFile=c:¥users¥admin¥downloads¥test.txt                      |
| exclusionExtension | 除外された拡張子                                                            | exclusionExtension=txt                                               |
| comment            | 結果のコメント                                                             | comment=No threats found                                             |

#### scannedlog の例:

LEEF:2.0|TrendMicro|PortableSecurity|3.0|devTime=Jul 10 2020 17:01:08 devTimeFormat=MMM dd yyyy HH:mm:ss sev=2 eventId=1000 logID={06BFDC81-8E9F-4A07-AE95-C079B452C19B} logVersion=3.0 startTime=Jul 10 2020 17:01:08 endTime=Jul 10 2020 17:01:09 deviceID={868057F8-ADDC-49AB-934C-B5B88E704521} deviceName=TMPS3 deviceVid=2203 devicePid=3838 deviceSid=BD0107089A38A920BD25 scannerVersion=1.61.1162 scanEngineVersion= patternVersion=14.557.0 hostName=DESKTOP-2EOANGR hostDomain=NT AUTHORITY userName=admin hostIP=192.168.137.129 hostMac=00:0C:29:7A:88:6C

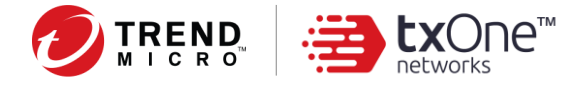

hostOS=Microsoft Windows 10 Enterprise Edition (build 16299), 64-bit scannedStatus=Scan completed scannedFiles=23 infectedFiles=0 fixedFiles=0 scanTarget=Specified exclusionPath=Specified exclusionFile= exclusionExtension= comment=No threats found

#### • detectedlog

| 列             | 説明                                  | 例                                                                                    |
|---------------|-------------------------------------|--------------------------------------------------------------------------------------|
| devTime       | 日時                                  | devTime=Jul 10 2020 17:01:08                                                         |
| devTimeFormat | 日時の形式                               | devTimeFormat=MMM dd yyyy HH:mm:ss                                                   |
| sev           | 重大度                                 | sev=2                                                                                |
| eventId       | イベント ID                             | eventId=1000                                                                         |
| logID         | ログ ID (一意でないキー)                     | logID={29FD789F-CA78-48FD-92B9-<br>E598F1187C2E}                                     |
| logVerison    | ログのバージョン (3.0)                      | logVersion=3.0                                                                       |
| startTime     | イベントの開始時間<br>(MMM dd yyyy HH:mm:ss) | startTime=Jul 10 2020 17:09:04                                                       |
| endTime       | イベントの終了時間<br>(MMM dd yyyy HH:mm:ss) | endTime=Jul 10 2020 17:09:05                                                         |
| deviceID      | デバイス ID                             | deviceID={868057F8-ADDC-49AB-<br>934CB5B88E704521}                                   |
| deviceName    | デバイス名                               | deviceName=TMPS3                                                                     |
| deviceVid     | USB デバイスのベンダ ID                     | deviceVid=2203                                                                       |
| devicePid     | USB デバイスの製品 ID                      | devicePid=3838                                                                       |
| deviceSid     | USB デバイスのシリアル ID                    | deviceSid=BD0107089A38A920BD25                                                       |
| hostName      | ホスト名                                | hostName=WIN-JBFCTUNF08S                                                             |
| hostDomain    | ホストドメイン                             | hostDomain=NT AUTHORITY                                                              |
| userName      | ホストのログインユーザ名                        | userName=james_chang                                                                 |
| hostlP        | ホストの IPv4 アドレス                      | hostIP=192.168.137.251                                                               |
| hostMac       | ホストの MAC アドレス                       | hostMac=00:0C:29:6C:12:C3                                                            |
| hostOS        | ホストの OS                             | hostOS=Microsoft Windows 7 Enterprise Edition<br>Service Pack 1 (build 7601), 32-bit |

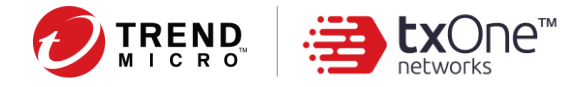

| 列               | 説明                                                         | 例                                                    |
|-----------------|------------------------------------------------------------|------------------------------------------------------|
| aggressiveLevel | アグレッシブレベル                                                  | aggressiveLevel=0                                    |
| threatName      | 脅威の名前                                                      | threatName=FILE_ADS                                  |
| threatType      | 脅威の種類:                                                     | threatType=Other                                     |
| threatRisk      | 脅威のリスクレベル<br>(0: 低、1: 中、2: 高)                              | threatRisk=2                                         |
| takenAct        | 処理の種類<br>(Fix、lgnore)                                      | takenAct=Fix                                         |
| takenActResult  | 処理の結果<br>(Fixed、Unable to fix、Fixed at<br>restart、Ignored) | takenActResult=Fixed                                 |
|                 |                                                            |                                                      |
| threatPath      | 脅威のパス                                                      | threatPath=C:¥Users¥james_chang¥Desktop¥tes<br>t.zip |

#### detectedlog の例:

LEEF:2.0|TrendMicro|PortableSecurity|3.0|devTime=Jul 10 2020 17:09:04 devTimeFormat=MMM dd yyyy HH:mm:ss sev=2 eventId=2008 logID={29FD789F-CA78-48FD-92B9-E598F1187C2E} logVersion=3.0 startTime=Jul 10 2020 17:09:04 endTime=Jul 10 2020 17:09:05 deviceID={868057F8-ADDC-49AB-934C-B5B88E704521} deviceName=TMPS3 deviceVid=2203 devicePid=3838 deviceSid=BD0107089A38A920BD25 hostName=WIN-JBFCTUNF08S hostDomain=NT AUTHORITY userName=james\_chang hostIP=192.168.137.251 hostMac=00:0C:29:6C:12:C3 hostOS=Microsoft Windows 7 Enterprise Edition Service Pack 1 (build 7601), 32-bit aggressiveLevel=0 threatName=Eicar\_test\_file threatType=Other threatRisk=2 takenAct=Fix takenActResult=Fixed threatHash=542f0327d3c2d3d2d6095321e80ca8850ac83816436df87fa9a87957cf774e 7e threatPath=C:¥

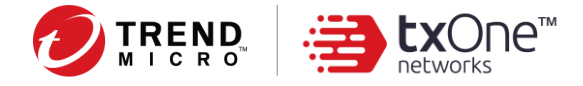

#### • assetinfo

| 列                  | 説明                | 例                                                                                                    |
|--------------------|-------------------|----------------------------------------------------------------------------------------------------|
| sev                | 重大度               | sev=2                                                                                                    |
| eventId            | イベント ID           | eventId=3000                                                                                                    |
| hostID             | ホスト ID (TMPS で定義) | hostID=554328661                                                                                                |
| hostName           | ホスト名              | hostName=DESKTOP-DQVS8QS                                                                                        |
| domain             | ドメイン              | domain=DESKTOP-DQVS8QS                                                                                          |
| Мас                | MAC アドレス          | Mac=00:0C:29:DC:07:3A                                                                                           |
| IP                 | IPv4 アドレス         | IP=192.168.137.235                                                                                              |
| os                 | OS                | OS=Microsoft Windows 10 Enterprise Edition (build 19041), 32-bit                                                |
| ОЅТуре             | Windows または Linux | OSType=WINDOWS                                                                                                  |
| vendorName         | ベンダ名              | vendorName=VMware, Inc.                                                                                         |
| hwModel            | ハードウェアモデル         | hwModel=VMware Virtual Platform                                                                                 |
| hwSerialNum        | ハードウェアのシリアル番号     | hwSerialNum=VMware-56 4d 7e 74 92 98 22 24-39<br>26 f9 86 65 dc 07 3a                                           |
| biosVersionAndDate | BIOS のバージョンと日付    | biosVersionAndDate={INTEL - 6040000,<br>PhoenixBIOS 4.0 Release 6.0 }(Release Date:<br>2017-05-19 00:00:00.000) |
| biosType           | BIOS の種類          | biosType=UEFI                                                                                                   |
| secureBoot         | セキュアブート           | secureBoot=False                                                                                                |
| CPU                | CPU               | CPU=Intel(R) Core(TM) i7-9700 CPU @ 3.00GHz                                                                     |
| CPUArchitecture    | CPU アーキテクチャ       | CPUArchitecture=X64                                                                                             |
| processorsAndCores | プロセッサとコア          | processorsAndCores=NumberOfCores:<br>1 ,NumberOfLogicalProcessors: 1                                            |
| physicalMemory     | 物理メモリ             | physicalMemory=2096628KB                                                                                        |
| availableMemory    | 使用可能メモリ           | availableMemory=929560KB                                                                                        |
| OSVersionAndBuild  | OS のバージョンとビルド     | OSVersionAndBuild=Microsoft Windows 10<br>Enterprise 10.0.19041                                                 |
| OSServicePack      | OS の Service Pack | OSServicePack=1.0                                                                                               |

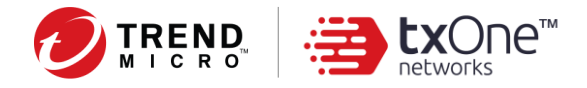

| 列                        | 説明                    | 例                                        |
|--------------------------|-----------------------|------------------------------------------|
| OSProductID              | OS の製品 ID             | OSProductID=00328-90000-00000-AAOEM      |
| OSLanguage               | OS の言語                | OSLanguage=en-US                         |
| OSInstalledDateAndTime   | OS がインストールされた日<br>時   | OSInstalledDateAndTime=05032020 11:18:20 |
| IEVersionAndBuild        | IE のバージョンとビルド         | IEVersionAndBuild=11.329.19041.0         |
| IEServicePack            | IEの Service Pack      | IEServicePack=KB4561603                  |
| IEUpdateVersion          | IE のアップデートバージョン       | IEUpdateVersion=11.0.195                 |
| windowsDirectory         | Windows ディレクトリ        | windowsDirectory=C:¥Windows              |
| systemDirectory          | システムディレクトリ            | systemDirectory=C:¥Windows¥system32      |
| systemDriveSize          | システムドライブサイズ           | systemDriveSize=39GB                     |
| systemDriveAvailableSize | システムドライブの使用可能<br>なサイズ | systemDriveAvailableSize=24GB            |
| bootDrive                | 起動ドライブ                | bootDrive=¥Device¥HarddiskVolume1        |
| timezone                 | タイムゾーン                | timezone=UTC +08:00                      |
| systemDateAndTime        | システムの日時               | systemDateAndTime=10072020 11:41:21      |
| loggedinAccount          | ログインアカウント             | loggedinAccount=abc                      |
| loggedinDomain           | ログインドメイン              | loggedinDomain=DESKTOP-DQVS8QS           |

#### assetinfoの例:

LEEF:2.0|TrendMicro|PortableSecurity|3.0|sev=2 eventId=3000 hostID=554328661 hostName=DESKTOP-DQVS8QS domain=DESKTOP-DQVS8QS Mac=00:0C:29:DC:07:3A IP=192.168.137.235 OS=Microsoft Windows 10 Enterprise Edition (build 19041), 32-bit OSType=WINDOWS vendorName=VMware, Inc. hwModel=VMware Virtual Platform hwSerialNum=VMware-56 4d 7e 74 92 98 22 24-39 26 f9 86 65 dc 07 3a biosVersionAndDate={INTEL - 6040000, PhoenixBIOS 4.0 Release 6.0 }(Release Date: 2017-05-19 00:00:00.000) biosType=UEFI secureBoot=False CPU=Intel(R) Core(TM) i7-9700 CPU @ 3.00GHz CPUArchitecture=X64 processorsAndCores=NumberOfCores: 1 ,NumberOfLogicalProcessors: 1 physicalMemory=2096628KB availableMemory=929560KB

OSVersionAndBuild=Microsoft Windows 10 Enterprise 10.0.19041 OSServicePack=

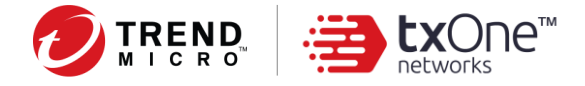

OSProductID=00328-90000-00000-AAOEM OSLanguage=en-US OSInstalledDateAndTime=05032020 11:18:20 IEVersionAndBuild=11.329.19041.0 IEServicePack=KB4561603 IEUpdateVersion=11.0.195 windowsDirectory=C:¥Windows systemDirectory=C:¥Windows¥system32 systemDriveSize=39GB systemDriveAvailableSize=24GB bootDrive=¥Device¥HarddiskVolume1 timezone=UTC +08:00 systemDateAndTime=10072020 11:41:21 loggedinAccount=abc loggedinDomain=DESKTOP-DQVS8QS

• applicationinfo

| 列             | 説明                    | 例                                   |
|---------------|-----------------------|-------------------------------------|
| sev           | 重大度                   | sev=2                               |
| eventId       | イベント ID               | eventId=3000                        |
| hostID        | ホスト ID (TMPS で定義)     | hostID=554328661                    |
| name          | アプリケーション名             | name=7-Zip 19.00                    |
| publisher     | 発行元                   | publisher=Igor Pavlov               |
| installedDate | インストール日               | installedDate=22062020              |
| size          | ファイルサイズ               | size=3772KB                         |
| version       | アプリケーションのバージョン        | version=19.00                       |
| installPath   | アプリケーションのインストー<br>ルパス | installPath=C:¥Program Files¥7-Zip¥ |

applicationinfoの例:

LEEF:2.0|TrendMicro|PortableSecurity|3.0|**sev**=2 **eventId**=3000 **hostID**=554328661 **name**=7-Zip 19.00 **publisher**=Igor Pavlov **installedDate**= **size**=3772KB **version**=19.00 **installPath**=C:¥Program Files¥7-Zip¥

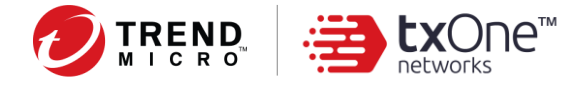

#### • updateinfo

| 列             | 説明                | 例                                             |
|---------------|-------------------|-----------------------------------------------|
| sev           | 重大度               | sev=2                                         |
| eventId       | イベント ID           | eventId=3000                                  |
| hostID        | ホスト ID (TMPS で定義) | hostID=554328661                              |
| name          | 更新プログラム名          | name=Update for Microsoft Windows (KB4557957) |
| program       | プログラム名            | program=Microsoft Windows                     |
| version       | プログラムのバージョン       | version=                                      |
| publisher     | プログラムの発行元         | publisher=Microsoft Corporation               |
| installedDate | インストール日           | installedDate=16062020                        |

updateinfoの例:

LEEF:2.0|TrendMicro|PortableSecurity|3.0|sev=2eventId=3000 hostID=554328661name=Update for Microsoft Windows (KB4552925)program=Microsoft Windows version=publisher=Microsoft Corporation installedDate=16062020